# ASDM(On-Box Management)を使用した FirePOWER モジュールのパッチ/更新インスト ール

## 内容

概要 前提条件 要件 使用するコンポーネント 背景説明 更新の種類 Firepowerモジュールのアップデートの設定 製品(ファームウェア)アップデートのインストール VDB更新のインストール ルール更新のインストール ワン<u>タイムルールの更新/ルールインポート</u> 定期的なルール更新のインポート 位置情報の更新のインストール ワンタイム位置情報の更新 定期的な位置情報の更新 アップデートのインストールの確認 トラブルシュート 関連情報

## 概要

このドキュメントでは、Firepowerモジュールで使用可能なさまざまなアップグレード/アップデ ート/パッチと、Adaptive Security Device Manager(ASDM)を使用したインストール手順について 説明します。

著者: Cisco TACエンジニア、Avinash、Prashant Joshi、およびSunil Kumar

# 前提条件

## 要件

次の項目に関する知識があることが推奨されます。

- ・適応型セキュリティアプライアンス(ASA)ファイアウォールおよび適応型セキュリティデバイ スマネージャ(ASDM)に関する知識
- FirePOWER アプライアンスの知識

### 使用するコンポーネント

このドキュメントの情報は、次のソフトウェアとハードウェアのバージョンに基づいています。

- ソフトウェアバージョン5.4.1以降を実行するASA Firepowerモジュール(ASA 5506X/5506H-X/5506W-X、ASA 5508-X、ASA 5516-X)
- ソフトウェア バージョン 6.0.0 以降が稼働する ASA FirePOWER モジュール (ASA 5515-X、ASA 5525-X、ASA 5545-X、ASA 5555-X)
- ASDMのバージョンは、ASAで実行されているバージョンによって異なります。ASAと ASDMの互換性に関する詳細な互換性マトリクス

このドキュメントの情報は、特定のラボ環境のデバイスから作成されます。このドキュメントで 使用するすべてのデバイスは、初期(デフォルト)設定の状態から起動しています。対象のネッ トワークが実稼働中である場合には、どのようなコマンドについても、その潜在的な影響につい て確実に理解しておく必要があります。

## 背景説明

#### 更新の種類

Firepowerモジュールには、次のタイプのアップデートがあります。

- 製品(ファームウェア)アップグレード/パッチ
- ・脆弱性データベース(VDB)の更新
- ルール(署名)の更新
   位置情報の更新

## Firepowerモジュールのアップデートの設定

製品(ファームウェア)アップデートのインストール

製品の更新には2つのタイプがあります。

タイプ1:製品のアップグレードは、マイナーバージョンからメジャーバージョンへのシステムの アップグレードです。

例:バージョン5.4.xから6.0.xへのFirepowerのアップグレード。これらのアップデートには、製 品機能の大幅な強化が含まれています。

タイプ2.パッチのインストールはマイナーアップグレードで、現在のバージョンのバグ修正が含 まれています。

例:Firepowerモジュールのバージョン5.4.1から5.4.xへのアップグレード

:/

Firepowerモジュールの製品アップデート/パッチをインストールするには、[Configuration] >

### [ASA Firepower Configuration] > [Updates]に移動します。

| 😚 Home 🦓 Configuration 🔯 Mor                                     | Home 🍪 Configuration 📴 Monitoring 🛄 Deploy - 🔇 Refresh 🕟 Back 🕥 Forward 🦻 Help Type topic Go |                      |                                |                |                             |               |          |           |
|------------------------------------------------------------------|----------------------------------------------------------------------------------------------|----------------------|--------------------------------|----------------|-----------------------------|---------------|----------|-----------|
| Add The Device List                                              | O Configuration                                                                              | > ASA FirePOWE       | <u>R Configuration &gt; Up</u> | dates          |                             |               |          |           |
| ind:                                                             | Product Updates                                                                              | Rule Updates         | Geolocation Updates            |                |                             |               |          |           |
|                                                                  | Currently running softwa                                                                     | re version: 6.0.0    | <u> </u>                       |                |                             |               | Uploar   | d Update  |
| O O ASA FirePOWER Configurat      Device Management              | Туре                                                                                         |                      |                                | <u>Version</u> | Date                        | Release Notes | Reboot   |           |
| <ul> <li>Source Management</li> <li>Object Management</li> </ul> | Cisco Network Sensor H                                                                       | Hotfix C Uninstaller |                                | 6.0.0.999-1    | Fri Dec 4 17:18:08 UTC 2015 |               | No       | 🇯 📋       |
| ► 🏠 Local                                                        | Sourcefire 3D Defense                                                                        | Center S3 Hotfix C   |                                | 6.0.0.999-1    | Fri Dec 4 17:18:02 UTC 2015 |               | No       | 🍇 👸       |
| Updates                                                          | Cisco Network Sensor H                                                                       | Hotfix C             |                                | 6.0.0.999-1    | Fri Dec 4 17:18:14 UTC 2015 |               | No       | <b>¥</b>  |
| <ul> <li>Tools</li> <li>Integration</li> </ul>                   |                                                                                              |                      |                                |                |                             |               | Download | d updates |

#### ここでは、2つのオプションがあります。

自動ダウンロ**ード**:Firepowerモジュールがインターネットにアクセスできる場合は、[Download Updates]をクリックして、アップデートをシスコサイトから直接ダウンロード**できます**。

手動アップデート:**シスコのサイトから**ローカルシステムに製品アップグレード/パッチをダウン ロードし、[Upload Update]をクリックして手動でアップロ**ードします**。[ファイル**の選択]を選択** し、ローカルシステムからファイルを参照し、[アップロード]をクリック**します。** 

図に示すように、Firepowerモジュールにファイルをアップロードする際に経過表示バーが表示されます。

| Product Updates | Rule Updates | Geolocation Updates |                                            |
|-----------------|--------------|---------------------|--------------------------------------------|
|                 |              |                     | Currently running software version: 6.0.0  |
|                 |              |                     | Updates                                    |
|                 |              |                     | Upload software updates and patches here.  |
|                 |              |                     | Package Choose File Cisco_Networ0.999-1.sh |
|                 |              |                     | -                                          |
|                 |              | Please wait         | t while the page loads                     |

更新を手動でアップロードまたはシスコサイトからダウンロードしたら、バージョンを選択し、 図に示すようにイン**ストール**アイコンをクリックします。

| Product Updates          | Rule Updates        | Geolocation Updates |                |             |                             |     |               |        |                |
|--------------------------|---------------------|---------------------|----------------|-------------|-----------------------------|-----|---------------|--------|----------------|
|                          |                     |                     |                |             |                             |     |               |        | Jpload Update  |
|                          |                     | Succes<br>Upload s  | SS<br>ucceeded | ×           |                             |     |               |        |                |
| Currently running softwa |                     |                     |                |             |                             |     |               |        |                |
| Updates                  |                     |                     |                |             |                             |     |               |        |                |
| Туре                     |                     |                     |                | Version     | Date                        |     | Release Notes | Reboot |                |
| Sourcefire Vulnerability | And Fingerprint Dat | abase Updates       |                | 258         | Tue Nov 10 23:00:23 UTC 20  | )15 |               | No     | <b>14</b>      |
| Cisco Network Sensor     | Hotfix C            |                     |                | 6.0.0.999-1 | Fri Dec 4 17:18:14 UTC 2015 | 5   |               | No     | <b>1</b>       |
|                          |                     |                     |                |             |                             |     |               | Dov    | vnload updates |

1. **ヒント**: [Monitoring] > [**Task Status]に移動し、アップグ**レードのインストールを監視しま す。

## VDB更新のインストール

脆弱性データベース(VDB)の更新には、アプリケーション検出(アプリケーションフィルタ)お よびVDB更新の更新が含まれています。VDBの更新は、[製品の更新(Product Updates)]に表示さ れます。

VDBアップデートを設定するには、[Configuration] > [ASA Firepower Configuration] > [Updates]に移動します。 2つのオプションがあります。

自動ダウンロード:Firepowerモジュールがインターネットにアクセスできる場合、Firepowerモジュールは[Download Updates]をクリックして、シスコのWebサイトから直接VDBのアップデート をダウンロード**できます**。

手動更新:シスコのWebサイトからローカルシステムにVDB更新をダウンロードし、[更新のアップロード]をクリックして手動でアップロード**してください**。[ファイル**の選択]を選択し**て、ローカルシステムからファイルを参照し、[アップロード]をク**リックします**。

更新プログラムをシスコのWebサイトから手動でアップロードまたはダウンロードしたら、バージョンを選択し、図に示すようにイ**ンストール**アイコンをクリックします。

|                                         | cation opuace |      |         | 🔘 Upload U | Jpdat |
|-----------------------------------------|---------------|------|---------|------------|-------|
| rrently running software version: 6.0.0 |               |      |         |            |       |
| puates                                  |               |      |         |            |       |
| Гуре                                    | Version       | Date | Release | Reboot     |       |

Download updates

1. ヒント: VDBのインストールを監視するには、[Monitoring] > [Task Status]に移動します。

#### ルール更新のインストール

ルール(シグニチャ)アップデートは、Cisco IOS Intrusion Prevention System(IPS)シグニチャア ップデートで、最新の脅威のカバレッジを提供するためにCisco TALOSチームが定期的にリリー スします。

ルールの更新をインストールするには、[Configuration] > [ASA Firepower Configuration] > [Updates]に移動し、[Rule Updates]をクリックします。

ルールの更新を設定するには、2つのオプションがあります。

- ワンタイムルールの更新/ルールインポート
- ・定期的なルール更新のインポート

ワンタイムルールの更新/ルールインポート

ワンタイムルールの更新/ルールインポートは、シグニチャを更新する手動プロセスです。ここで は、2つのオプションがあります。

自動ダウンロード: Firepowerモジュールにインターネット接続がある場合は、サポートサイト から[Download Rule update]を選択します。

手動更新:**ローカルシステムのCisco Webサイトからルール更新ファイルを手動でダウンロード** した場合は、[ルール更新]または[テキストルールファイル]を選択してアップロードおよびインス トールして、[ファイルの選択]をクリックしてシグニチャファイルをアップロードします。

ルールのアップロード/ダウンロードが完了したら、[ルールの更新のインポート完了後にすべての ポリシーを再適用する]を選択し、[インポート]をクリックして、ルールの更新/インストールの完 了後にすべてのAccess Controlポリシーにシグネチャの更新を適用します。

ポリシーを手動で適用するには、チェックボックスをオフのままにします。

| OO Device List     Add      Delete      S Connect                                                                                         | Configuration > ASA FirePOWER Configuration > Updates                                                                                                    |                                   |
|----------------------------------------------------------------------------------------------------|----------------------------------------------------------------------------------------------------|-----------------------------------|
| Find: Go                                                                                                    | One-Time Rule Update/Rules Import      Note: Importing will discard all unsaved intrusion policy and network analysis policy edits.                                                                                                    | e All Local Rules Rule Update Log |
| Policies     Policies     Policies     Sobject Management     Gobject Management     Cocal     Gystem Information     Updates     Updates | Source     Rule update or text rule file to upload and install<br>Choose File No file chosen       Download new rule update from the Support Site       Policy Deploy       Reapply all policies after the rule update import completes       Import                                      |                                   |
| <ul> <li>Tools</li> <li>Nation</li> </ul>                                                                                                 | Recurring Rule Update Imports         The scheduled rule update feature is not enabled.         Note: Importing will discard all unsaved intrusion policy and network analysis policy edits.         Enable Recurring Rule Update Imports from the Support Site         Save       Cancel |                                   |
|                                                                                                    |                                                                                                    |                                   |

1. ヒント: ルールインポートのインストールを監視するには、[Configuration] > [ASA

Firepower Configuration] > [Updates] > [rule Updates] > [Rule Update log]に移動します。

定期的なルール更新のインポート

[**Recurring Rule Update]オプション**は、Firepowerモジュールがルールの更新をチェックするよう にスケジュールすることです。新しいルールデータベースが利用可能な場合は、新しいルールを ダウンロードしてインストールします。

:Firepower

繰り返しルールの更新を構成するには、[サポートサイトから繰り返しルールの更新**インポートを 有効にする]を選択します**。 新しいルールの更新を確認する頻度を設定し、可能であればルールの 更新をダウンロード/インストールします。

アクセスポリシーを自動的に適用するには、新しいルール変更をモジュールに適用する場合は、 [ルール更新完了後に更新されたポリシーを対象デバイスに展開する]を選択し、[保存]をクリック します。

| O O O Device List            | ○ ○ ○ Configuration | > ASA FirePOWE               | R Configuration > Upda                                           | <u>ates</u>                                                                       |                        |                 |
|------------------------------|---------------------|------------------------------|------------------------------------------------------------------|-----------------------------------------------------------------------------------|------------------------|-----------------|
| 🖶 Add 📋 Delete 🚿 Connect     |                     |                              |                                                                  |                                                                                   |                        |                 |
| Find: Go                     | Product Updates     | Rule Updates                 | Geolocation Updates                                              |                                                                                   |                        |                 |
| ■ 10.83.180.196              |                     |                              |                                                                  |                                                                                   | Delete All Local Rules | Rule Update Log |
| 10.83.180.197                |                     |                              |                                                                  |                                                                                   |                        |                 |
| <b>10.83.182.117</b>         |                     | One-Time                     | Rule Update/Rules In                                             | mport                                                                             |                        |                 |
| 10.122.144.236               |                     | Note: Import                 | ng will discard all unsaved in                                   | trusion policy and network analysis policy edits:                                 |                        |                 |
| O O ASA FirePOWER Configurat |                     |                              |                                                                  |                                                                                   |                        |                 |
| Policies                     |                     | • Intrus                     | admin editing IPS Policy                                         |                                                                                   |                        |                 |
| Device Management            |                     |                              |                                                                  |                                                                                   |                        |                 |
|                              |                     |                              |                                                                  |                                                                                   |                        |                 |
| System Information           |                     | C                            |                                                                  | Choose File No file chosen                                                        |                        |                 |
| 🛒 Updates                    |                     | Source                       |                                                                  | Developed new rule undate from the Support Site                                   |                        |                 |
| 🔡 Licenses                   |                     |                              |                                                                  |                                                                                   |                        |                 |
| Tools                        |                     | Policy Deploy                |                                                                  | Reapply all policies after the rule update import completes                       |                        |                 |
| Integration                  |                     |                              |                                                                  | Import                                                                            |                        |                 |
|                              |                     |                              |                                                                  |                                                                                   |                        |                 |
|                              |                     | Recurring                    | Rule Update Imports                                              | ;                                                                                 |                        |                 |
|                              |                     | The schedule<br>Note: Import | d rule update feature is not e<br>ng will discard all unsaved in | nabled.<br>trusion policy and network analysis policy edits.                      |                        |                 |
|                              |                     | Enable Recur<br>Support Site | ing Rule Update Imports fror                                     | n the                                                                             |                        |                 |
| S. Davisa Satur              |                     | Import Frequ                 | ency                                                             | Daily ᅌ at 8 ᅌ : ᅌ AM ᅌ America/New York                                          |                        |                 |
| <u>Device Setup</u>          |                     | Policy Deploy                |                                                                  | <ul> <li>Deploy updated policies to targeted devices after rule update</li> </ul> | completes              |                 |
| 👫 Firewall                   |                     |                              |                                                                  | Save                                                                              |                        |                 |
| Remote Access VPN            |                     |                              |                                                                  |                                                                                   |                        |                 |
| Site-to-Site VPN             |                     |                              |                                                                  |                                                                                   |                        |                 |
| ASA FirePOWER Configura      |                     |                              |                                                                  |                                                                                   |                        |                 |
| Device <u>M</u> anagement    |                     |                              |                                                                  |                                                                                   |                        |                 |

1. **ヒント**:ルールインポートのインストールを監視するには、次の場所に移動します。 [Configuration] > [ASA Firepower Configuration] > [Updates] > [Rule Updates] > [Rule Update log]。

位置情報の更新のインストール

位置情報の更新には、国と大陸へのIPアドレスの更新されたマッピングが含まれます。

位置情報の更新を設定するには、次の2つのオプションがあります。

#### ワンタイム位置情報の更新

One-Time Geolocation Updatesは、Geolocationデータベースを更新する手動プロセスです。これ

らのアップデートを入手するには、2つの方法があります。

手動更新**:シスコのWebサイトから位置情報ファイルを手動でダウンロードした場合**は、[アップ ロードして位置情報の更新をインストール**す**る]を選択し、[ファイルの選択]をクリックして位置 情報ファイルをアップロードします。

自動ダウンロード: Firepowerモジュールにインターネット接続がある場合は、サポートサイトから[Download and Install geolocation update]を選択し、[Import]をクリックします。

#### 定期的な位置情報の更新

[定期的な位置情報の更新(Recurring Geolocation Updates)]オプションは、ユーザ定義のスケジュ ールで、位置情報の更新が利用可能かどうかを確認します。利用可能な場合は、新しいデータベ ースをダウンロードしてインストールします。

:Firepower

[Recurring Geolocation Updates]を設定するには、 サポートサイトから定期的な毎週の更新を有 効にし、位置情報の更新を確認し、更新プログラムが利用可能な場合は更新プログラムをダウン ロード/インストールする頻度を定義し、[保存]をクリックします。

| O O O Device List                                                                                                    | ○ ○ ○ <u>Configuration &gt; ASA FirePO</u> | VER Configuration > Updates                 |                                                                                                    |  |
|----------------------------------------------------------------------------------------------------|--------------------------------------------|---------------------------------------------|----------------------------------------------------------------------------------------------------|--|
| 🕈 Add 📋 Delete 🚿 Connect                                                                                                    | Draduct Hadataa Dula Hadataa               | Conferentian Underso                        |                                                                                                    |  |
| Go Go                                                                                                    | Product Opdates Rule Opdates               | Geolocation Opdates                         |                                                                                                    |  |
|                                                                                                    | Running geolocation update version: No     | ne                                          |                                                                                                    |  |
|                                                                                                    | One-Tin                                    | ne Geolocation Update                       |                                                                                                    |  |
| O O O ASA FirePOWER Configurat                                                                                                    | Note that u                                | pdates may be large and can take up to 45 m | inutes.                                                                                                    |  |
| <ul> <li>Policies</li> <li>Device Management</li> <li>Object Management</li> <li>Local</li> <li>System Information</li> <li>Updates</li> </ul> | Source                                     | Upload i     Choose     Downloa     Import  | and install geolocation update<br>a File No file chosen<br>ad and install geolocation update from the Support Site |  |
| Licenses                                                                                                    |                                            |                                             |                                                                                                    |  |
| <ul> <li>Integration</li> </ul>                                                                                                    | Recurrin                                   | g Geolocation Updates                       |                                                                                                    |  |
|                                                                                                    | Enable Rec                                 | urring Weekly Updates from the Support Site |                                                                                                    |  |
|                                                                                                    | Update Sta                                 | rt Time                                     | Friday O 08:00 O PM O America/New York                                                                             |  |
|                                                                                                    |                                            |                                             |                                                                                                    |  |
| 💑 Device Setup                                                                                                    |                                            |                                             |                                                                                                    |  |
| 🛃 F <u>i</u> rewall                                                                                                    |                                            |                                             |                                                                                                    |  |
| Remote Access VPN                                                                                                    |                                            |                                             |                                                                                                    |  |
| Site-to-Site VPN                                                                                                    |                                            |                                             |                                                                                                    |  |
| ASA Fir <u>e</u> POWER Configura                                                                                                    |                                            |                                             |                                                                                                    |  |
| Device <u>M</u> anagement                                                                                                    |                                            |                                             |                                                                                                    |  |

1. **ヒント**:アップグレードのインストールを監視するには、[Monitoring] > [Task Status]に移動 します。

# アップデートのインストールの確認

さまざまな更新プログラムのインストールを確認するには、[Configuration] > [ASA Firepower Configuration] > [System Information]**に移動します。** 

ソフトウェアのバージョンとOS: OSセクションには、ソフトウェアのアップグレード済みバージ

#### ョンが表示されます

VDBのバージョン: VDBはアップグレードされたVDBのバージョンを示します

位置情報の更新バージョン:位置情報の更新バージョン

**ルール更新バージョン**: SRUバージョンを表示

| I Home 🍓 Configuration 🔯 Monitoring 🔲 Deploy 🔹                                                                                                    | 🔇 Refresh 🔇 Back 🔘 Forward 🢡 I         | Help Type topic Go                                                                                            | cisco |
|----------------------------------------------------------------------------------------------------|----------------------------------------|----------------------------------------------------------------------------------------------------|-------|
| OOO Device List OOO Configuration                                                                                                    | > ASA FirePOWER Configuration > System | m Information                                                                                                 |       |
| 🕈 Add 📋 Delete 🚿 Connect                                                                                                    |                                        |                                                                                                    |       |
| ind: Go Model                                                                                                    | ASA5506                                | For technical/system questions, e-mail <u>tac@cisco.com</u><br>or call us at 1-800-553-2447 or 1-408-526-7209 |       |
| Serial Number                                                                                                    | JAD19050305                            |                                                                                                    |       |
| Software Version                                                                                                    | 6.0.0 (build 1005)                     | Copyright 2004-2015, Cisco and/or its amiliates. All rights reserved.                                         |       |
| OS                                                                                                    | Cisco Fire Linux OS 6.0.0 (build258)   |                                                                                                    |       |
| O O ASA FirePOWER Configurat Snort Version                                                                                                    | 2.9.8 GRE (Build 231)                  |                                                                                                    |       |
| Policies     Rule Update Version                                                                                                    | 2015-10-01-001-vrt                     |                                                                                                    |       |
| Source wanagement         Rulepack Version                                                                                                    | 1583                                   |                                                                                                    |       |
| Module Pack Version                                                                                                    | 1814                                   |                                                                                                    |       |
| Geolocation Update                                                                                                    | /ersion None                           |                                                                                                    |       |
| Licenses VDB Version                                                                                                    | build 252 ( 2015-09-21 17:35:38 )      |                                                                                                    |       |
| Tools                                                                                                    |                                        |                                                                                                    |       |
| Number of the second second |                                        |                                                                                                    |       |
|                                                                                                    |                                        |                                                                                                    |       |
|                                                                                                    |                                        |                                                                                                    |       |
|                                                                                                    |                                        |                                                                                                    |       |
|                                                                                                    |                                        |                                                                                                    |       |

# トラブルシュート

現在、この設定に関する特定のトラブルシューティング情報はありません。

# 関連情報

• <u>テクニカル サポートとドキュメント – Cisco Systems</u>